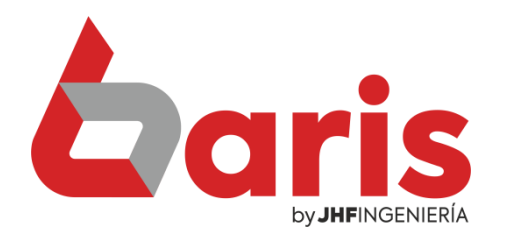

## Como asignar contraseña para modificar límite de crédito

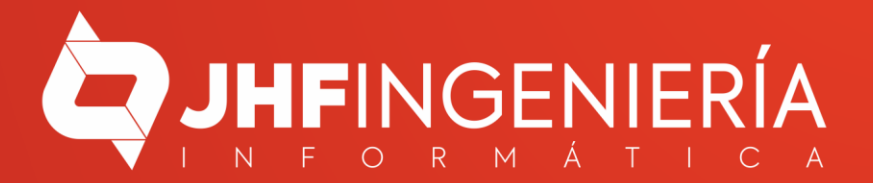

## Como Asignar contraseña para modificar límite de Crédito

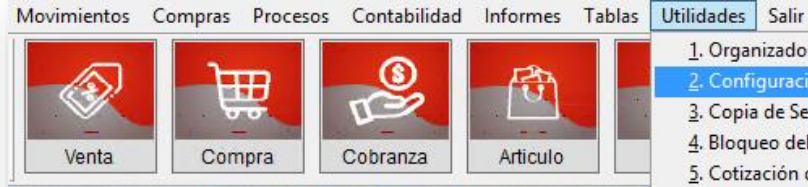

Versión 27.05 del 16/05/2022 (A)

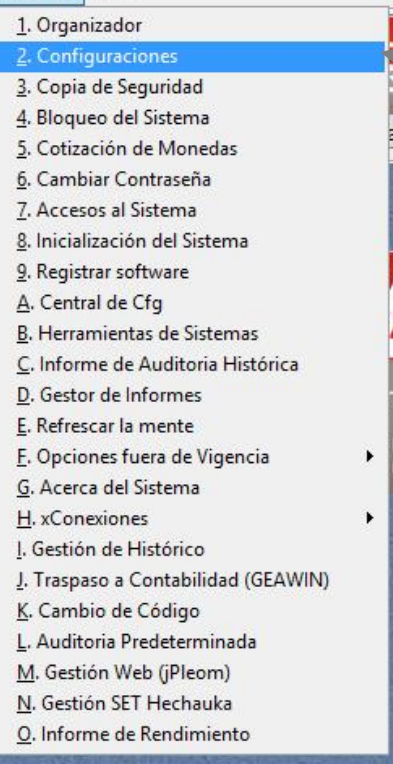

Dec. yum na integrado (+595 983) 618 (+595 981) 223

Ingrese a {Utilidades/ Configuraciones}

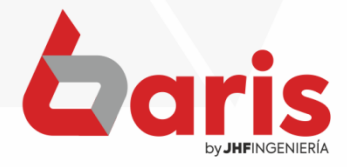

Como asignar contraseña para modificar límite de Crédito

## Seleccione la pestaña "Cliente.05"

2

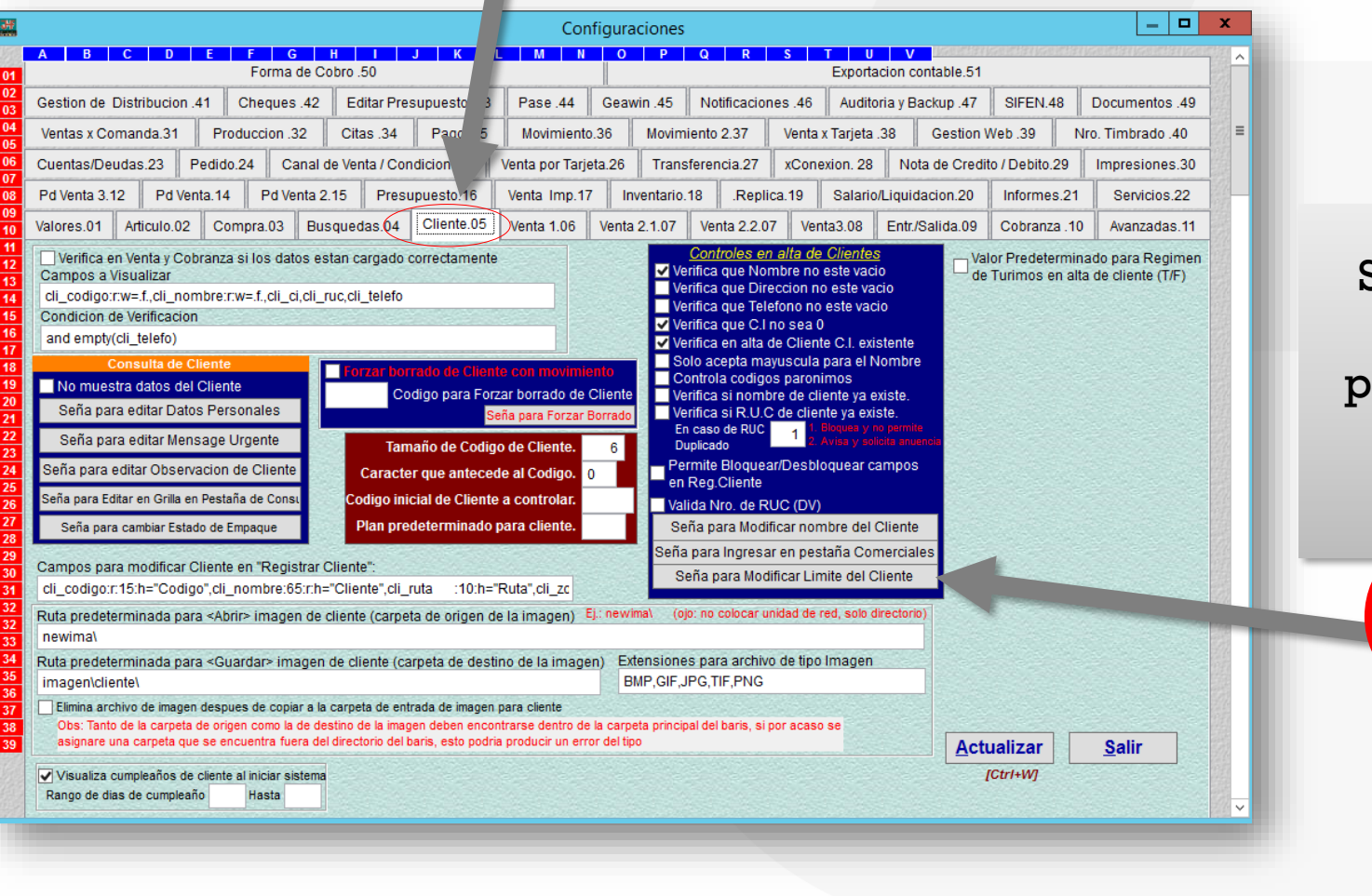

Seleccione el botón [Seña para Modificar Límite de Crédito] Como asignar contraseña para modificar límite de Crédito

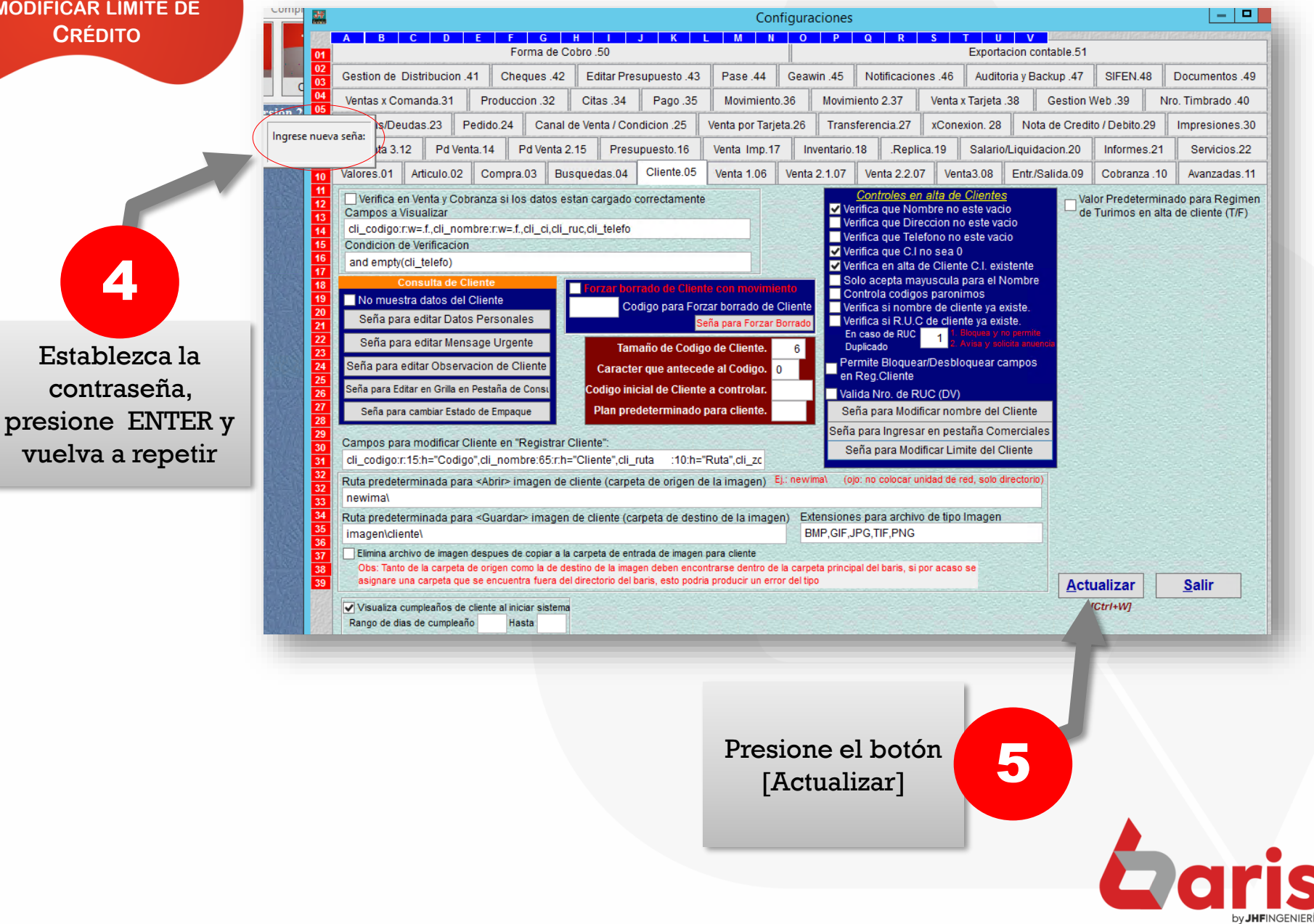

+595 61 571 050
+595 983 618 040
+595 981 223 020
www.jhf.com.py
jhfpy@hotmail.com
@jhfingenieria

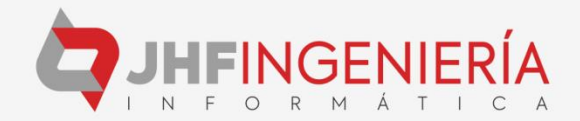